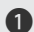

1 [Arka Plan] öğesini seçiniz ve sonra **ENT** düğmesine basınız.

- [Otomatik] öğesini seçiniz ve sonra fonksiyonu [ON] (otomatik) veya [OFF] (manuel) konumuna almak için ENT düğmesine basınız.
- 3 [ON] (otomatik) öğesini seçerseniz, 🔳 🕨 sol/sağ seçme anahtarının 🖪 veya 🕨 düğmesine basarak istediğiniz seviyeyi seçiniz.
  - Rakamı hızlı ilerletmek için sol/sağ seçme anahtarının 🖪 veya 🕨 düğmesini basılı tutunuz.

| Ayarlar > Ekran > Arka plan |       |    |
|-----------------------------|-------|----|
| Otomatik                    |       | ON |
| <                           |       | -> |
|                             | Beyaz |    |
|                             | Siyah |    |

[OFF] (manuel) öğesini seçerseniz, sol/sağ seçme anahtarının 🚺 veya 💌 düğmesine basarak [Beyaz] veya [Siyah] ayarını seçiniz.

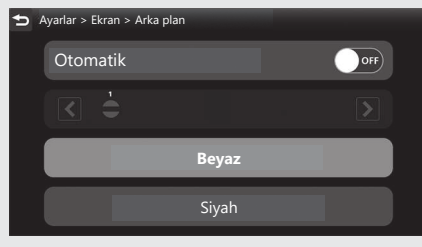

4 Sürüş bilgilerine, önceki ekrana veya Ana ekrana dönünüz. - S. 40 Yukarıdaki ayarları dokunmatik ekranı kullanarak da yapabilirsiniz.

Ayar aralığı: Otomatik Seviye 1-7, Beyaz ya da Siyah Varsayılan: Otomatik 1